# Creating and Adding Custom Questions to the Semester Survey

First, you will create the Custom Survey with your four custom questions. Then, you will attach that survey to the existing Semester Survey (which is called a "Project"). If questions arise, please reach out to us at <u>online.learning@nscc.edu</u> so we can schedule a Zoom session with you.

#### Part 1: Create the Custom Survey

 Click "Click here to access EvaluationKIT for evaluation information and results" on the D2L/NS Online homepage:

lick

|                                                                              | My Surveys | ~                                                    |
|------------------------------------------------------------------------------|------------|------------------------------------------------------|
| Click here to access EvaluationKIT for evaluation information<br>and results | Click her  | e to access EvaluationKIT for evaluation information |

#### A new window will open.

2. Click "Custom Question Surveys" in the purple toolbar:

EvaluationKIT Home Results - Custom Question Surveys Attach Surveys to Projects

3. Click "Create New Custom Question Survey"

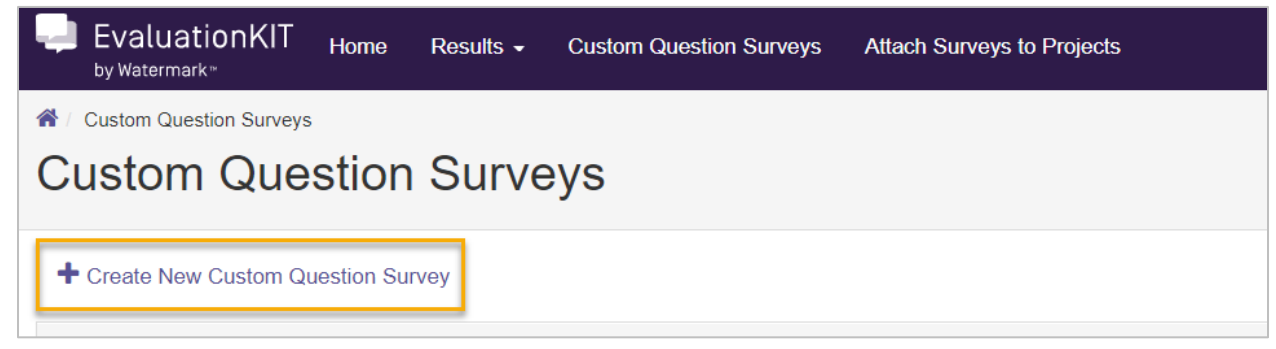

4. Add the survey title and description, then click "Save New":

| A / Custom Question Surveys / Survey Edit |              |  |
|-------------------------------------------|--------------|--|
| Survey Edit                               |              |  |
| Survey Properties                         |              |  |
| Title                                     | Coescription |  |
| <b>1</b> <sub>НСМТ 2365</sub>             | Set of 3+1   |  |
| Save New Cancel                           |              |  |
| -                                         |              |  |
|                                           |              |  |

5. Click the action arrow next to "Select Question Type" to see the question type options:

| A / Custom Question Surveys / Survey Edit |             |
|-------------------------------------------|-------------|
| Survey Edit HCMT 2365                     |             |
| Q Preview                                 |             |
| Survey Properties                         |             |
| Title                                     | Description |
| HCMT 2365                                 | Set of 3+1  |
| Save Cancel                               |             |
| Select Question Type                      |             |
| Single Selection                          |             |
| Multiple Selection<br>Matrix              |             |
| Numeric Selection                         |             |
| Label                                     |             |
| LO Item Bank Question                     |             |
|                                           |             |
|                                           |             |
|                                           |             |
|                                           |             |
|                                           |             |

- 6. Create your questions. Note you have the option to check a "Required" box. Below is an example of a write-in question being created with four steps:
  - 1. Add the question text.
  - 2. Click "Medium Response Box" radio button to give your respondent plenty of room to reply.
  - 3. Click the "Required" checkbox if you want the question to be required.
  - 4. Click the "Save" button.

| Question Edit                                                                                                    | est HCMT 236                                                             | 0                                                |                                               |                                |              |                       |  |
|----------------------------------------------------------------------------------------------------|--------------------------------------------------------------------------|--------------------------------------------------|-----------------------------------------------|--------------------------------|--------------|-----------------------|--|
| Type Write-in                                                                                                    |                                                                          |                                                  |                                               |                                |              |                       |  |
| Question Text                                                                                                    |                                                                          |                                                  |                                               |                                |              |                       |  |
| Image: What did you like most about                                                                                                    | B I ⊻ ÷<br>It this class?                                                | EE                                               |                                               | i≡ - & %                       | Font Sizes - | <u>A</u> • <u>A</u> • |  |
| <ul> <li>Small Response Box (Smal</li> <li>Medium Response Box (Me</li> <li>Large Response Box (Large</li> <li>Add Pre-defined Text</li> </ul> | Il size box with 1 line<br>edium size box with<br>e size box with 10 lin | e, maximum 1<br>5 lines, maxin<br>nes, unlimited | ,000 characters<br>num 4,000 chara<br>I text) | .)<br>acters. <mark>, 2</mark> |              |                       |  |
| Question Properties                                                                                                    |                                                                          |                                                  |                                               |                                |              |                       |  |
| <ul> <li>Required 3</li> <li>Learning Outcomes Question</li> </ul>                                                                             | in                                                                       |                                                  |                                               |                                |              |                       |  |
| Save Cancel                                                                                                    |                                                                          |                                                  |                                               |                                |              |                       |  |

Here is an example of a "single choice" question and the four steps to include:

- 1. Add the question.
- 2. Type in "Strongly Agree, Agree, Neutral, Disagree, and Strongly Disagree" on separate lines.
- 3. Click the checkbox next to "Revers Code Response Options"
- 4. Click "Required" if you want this question to be required.

| Custon Oversion Surveys Surveys Surveys Council Oversion Edit                                                                                                    |                                                                                                    |
|----------------------------------------------------------------------------------------------------|----------------------------------------------------------------------------------------------------|
| Type Single Selection                                                                                                    |                                                                                                    |
| Question Text                                                                                                    |                                                                                                    |
| X D 10 ↑ + B I U S E Ξ Ξ Ξ Ε·Ε·8 22                                                                                                    | Font Sizes • <u>A</u> • <u>B</u> •                                                                                                    |
| Type in the question here. EX: Chocolate is the best ice cream flavor.                                                                                                    |                                                                                                    |
| Instructions<br>Each the below represents one response option. Example of response options might be a satisfaction<br>Starting with the first Response Option entered, coding for each response option begins with a weight o | scale Box Very Satisfied, Setisfied, Dissatisfied, Very Dissatisfied.<br>A <sup>1</sup> 'T and increases in ASCENDING values (e.g., 1, 2, 3, n). |
| Response Options                                                                                                    | Numeric Weighting                                                                                                    |
| Brangi Argee 2<br>Argee<br>Netral<br>Disagree<br>Strengy Disagree                                                                                                    | 5<br>4<br>3<br>2<br>1                                                                                                    |
| Include Non-Numeric Option (e.g. N/A)                                                                                                    |                                                                                                    |
| Add Comment Box                                                                                                    |                                                                                                    |
| Comments:                                                                                                    |                                                                                                    |
| Question Properties                                                                                                    |                                                                                                    |
| Reverse Code Response Options (this will change the default Numeric Weighting of Response Option     Required                                                                                                    | s to DESCENDING values (e.g., n3, 2, 1)) 3                                                                                                    |

### Remember to click "Save."

# Part 2: Attach the Custom Survey to the "Project"

1. Click "Attach Surveys to Projects" in the purple toolbar:

| È EvaluationKIT <sub>H</sub> | Home | Results - | Custom Question Surveys | Attach Surveys to Projects |  |
|------------------------------|------|-----------|-------------------------|----------------------------|--|
|------------------------------|------|-----------|-------------------------|----------------------------|--|

2. Click "Add Custom Question Survey."

| Custom Question Surveys Attach Surveys to Projects Custom Question Survey<br>Custom Question Survey Fall 2020 Cours | se Evaluation Survey    |                     |                    |         |        |          |
|----------------------------------------------------------------------------------------------------|-------------------------|---------------------|--------------------|---------|--------|----------|
| + Add Custom Question Survey + Create New Survey Q View Main                                                        | Survey for this Project |                     |                    |         |        |          |
| Survey Title                                                                                                    | Created By              | Updated By          | Updated Date       | Courses | Edit   | Delete   |
| HCMT 2360                                                                                                    | Concession Strength     | Concession Research | 11/17/2020 4:35 PM | 1       | de la  | ×        |
| HCMT 2385                                                                                                    | Conception Named        | Courses Named       | 11/17/2020 4:36 PM | 1       | ø      | ×        |
| Total 2                                                                                                    | Recor                   | rds per page 50 🗸   |                    | 🖌 ┥ Pag | ge 1 v | of 1 🕨 🕅 |

3. Click the checkmark next to the Custom Survey You want to use, then click "Add Courses":

| Add Custom Question Surveys Attach Surveys to Projects Add C | Custom Question Survey<br>BY Fall 2020 Course Evaluat | ion Survey            |                |                       |
|--------------------------------------------------------------|-------------------------------------------------------|-----------------------|----------------|-----------------------|
| Q Search Projects                                            |                                                       |                       |                |                       |
| Title<br>Search                                              | Date Created From                                     | Date Created To       |                |                       |
| Question Source: Select From Your Own Questions Only         | Question Limit: 24                                    |                       | C <sub>2</sub> |                       |
| Surveys                                                      |                                                       |                       |                |                       |
| Title                                                        | Description                                           |                       | Date Created   | Preview Select        |
| HCMT 2360                                                    | Test set of 3+1                                       |                       | 11/17/2020     | ତ୍ 🗸                  |
| HCMT 2385                                                    | Test set of 3+1                                       |                       | 11/17/2020     | Q 🗸                   |
| HCMT 2365                                                    | Set of 3+1                                            |                       | 11/18/2020     | Q 🚺                   |
| Total 3                                                      |                                                       | Records per page 25 ~ |                | I ◄ Page 1 ~ of 1 ► I |
| Quit Quit                                                    |                                                       |                       |                |                       |

#### 4. Click "Add Courses":

| Selected Survey: HCMT 2365                                                                         |                       |    |                       |
|----------------------------------------------------------------------------------------------------|-----------------------|----|-----------------------|
| Select all courses within specific areas of your account to receive the additional Custom Question | I Survey              |    |                       |
| Select Specific Courses                                                                            |                       |    |                       |
| Current Selected Courses                                                                           |                       | Þ  |                       |
| No Courses Selected.                                                                               |                       | μ. |                       |
| Total 0                                                                                            | Records per page 50 ~ |    | H ◀ Page 1 ✓ of 1 ► H |
| Finish : Save Custom Question Survey Add Courses Cancel                                            |                       |    |                       |

A pop-up window will appear for you to select the courses you want to attach the Custom Survey to.

5. Select the checkbox next to the course you want to attach the Custom Survey to, then click "Add Selected Courses": (Note: you can select all at the same time if you are using the same four questions for each course).

## Add Courses

| 2                                | Necolus per page 50 V                          | R Taye   |                                            |
|----------------------------------|------------------------------------------------|----------|--------------------------------------------|
| Total <b>6</b>                   | Records per page 50                            | A A Page | 1 × of 1 > >                               |
| 86918.202080                     | HCMT-2400-W01 - Pathophysiology                | 8363163  | Business,<br>Management<br>and Hospitality |
| 86932.202080                     | HCMT-2385-W01 - Healthcare Management Capstone | 8363175  | Business,<br>Management<br>and Hospitality |
| hcmt2365.202080cl                | HCMT-2365-L01/N80 - Coding Capstone            | 8365156  | Business,<br>Management<br>and Hospitality |
| <ul> <li>87750.202080</li> </ul> | HCMT-2360-W01 - Reimbursement Practices        | 8362571  | Business,<br>Management<br>and Hospitality |
| 86927.202080                     | HCMT-2345-N80 - CPT Coding                     | 8363173  | Business,<br>Management<br>and Hospitality |
| 87416.202080                     | HCMT-2330-W01 - Pharmacology                   | 8361811  | Business,<br>Management<br>and Hospitality |

A pop-up box will appear confirming you have added the Custom Survey to the course. Click "OK":

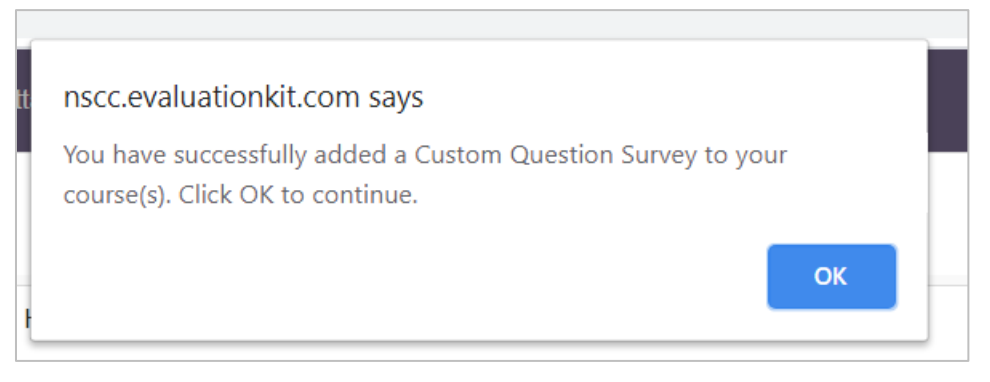

You have now added a custom survey to your course(s).

NOTE: If you are going to add the same questions to each class, then just create one custom survey with each of those questions. Then you can attach that one survey to each of their section surveys. But if you have different questions for different classes, you can create a custom survey for each unique question.